「筆まめおつきあい帳」製品 FAQ -「デザイン面を作るには?」

デザイン面を作るには?

文書番号 1703 | 更新日 2009 年 11 月 27 日

年賀状から喪中はがきなど色々なデザイン面を作成し、印刷することができます。 下記の流れで手順をご案内します。

ベースとなるデザイン面を選択します
 イラストの[入れ替え]や[追加]を行います
 イラストの大きさや位置の調整を行います
 文章の編集や「差出人」の編集を行います
 データを保存します
 印刷します

### デザイン面を選択します

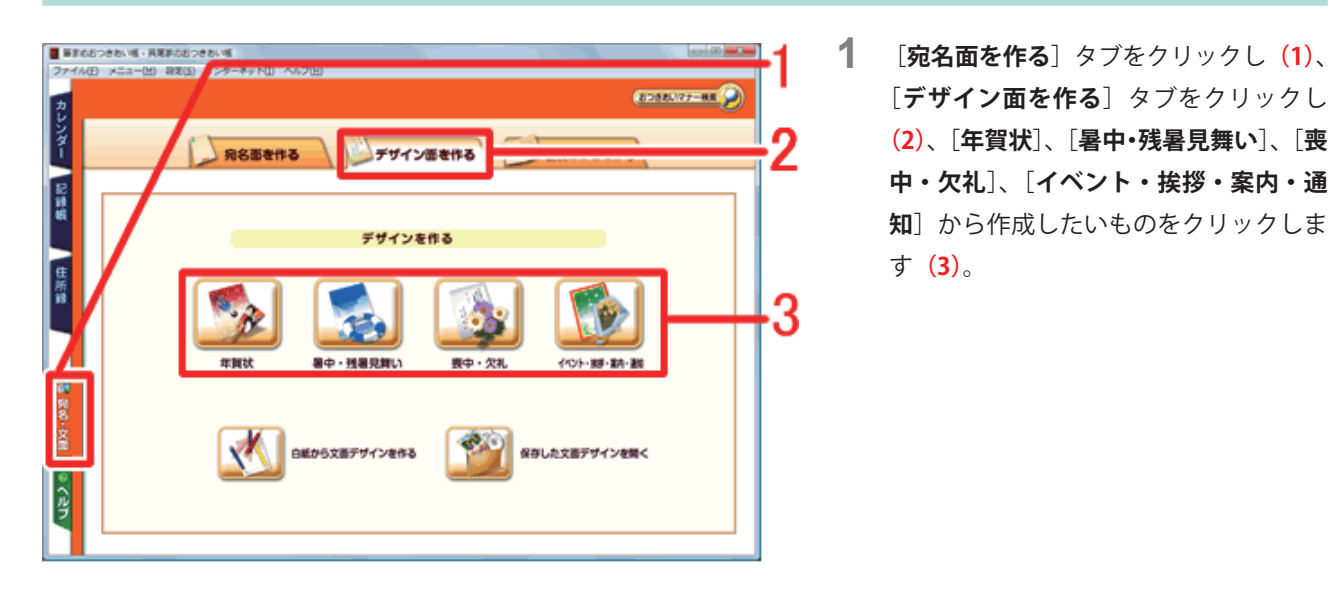

| 994/2000<br>20194/200 > 49215200 > 200600 > 2 7 |                                                                                                    |
|-------------------------------------------------|----------------------------------------------------------------------------------------------------|
|                                                 | 文面デザイン選択 (2008/07-988)<br>デザインを選択して [次へ] ボタンを押してください。<br>>>>2日しょ(1985年夏点                                                                                                    |
|                                                 | Weden 24.5<br>4 25.285 (87793) (25.24) (3140227970) -                                                                                                    |
|                                                 | and a state of the second second second second second second second second second second second second second s                                                                                                    |
|                                                 |                                                                                                    |
|                                                 | employation contractions of the main and the main and the |
|                                                 | <b>戻る</b> 次へ<br>X ++255 2 - 457                                                                                                    |

**2** [**文面デザイン選択**] 画面が表示されま す。

> ※ここでは、[**年賀状**]をクリックした 場合を説明します。

> フォルダをクリックすると、文面デザイ ンが表示されます。

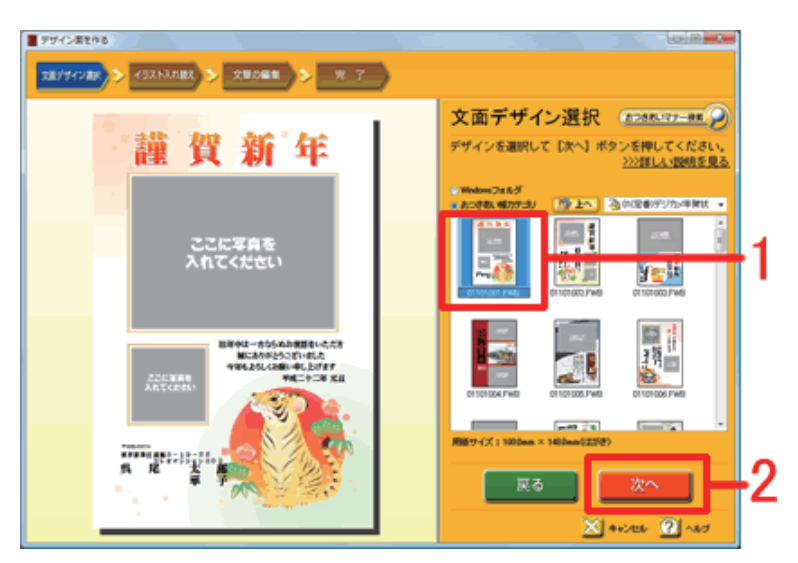

気に入った文面デザインをクリックして

 (1)、[次へ] ボタンをクリックします(2)。

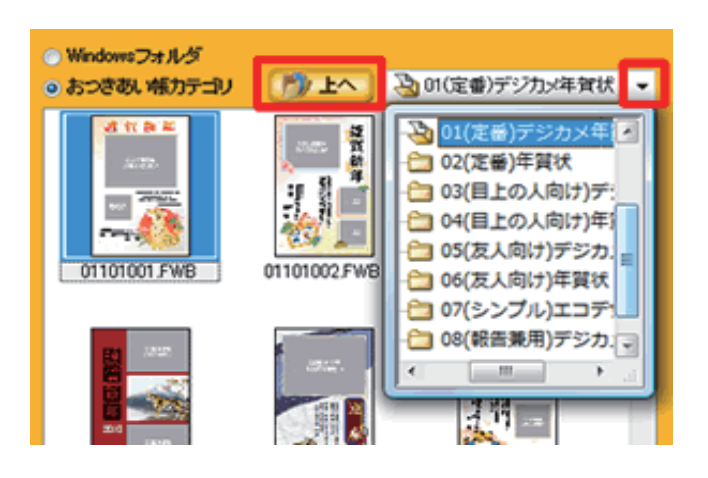

## 別のフォルダのデザインを見たい場 合

[上へ] ボタンをクリックすると、一つ上の フォルダが表示されます。

フォルダ名が表示されている横の▼ボタンを クリックするとフォルダの一覧が表示される ので、該当のフォルダを直接選択できます。

# 2 イラストの [入れ替え]、[追加] を行います

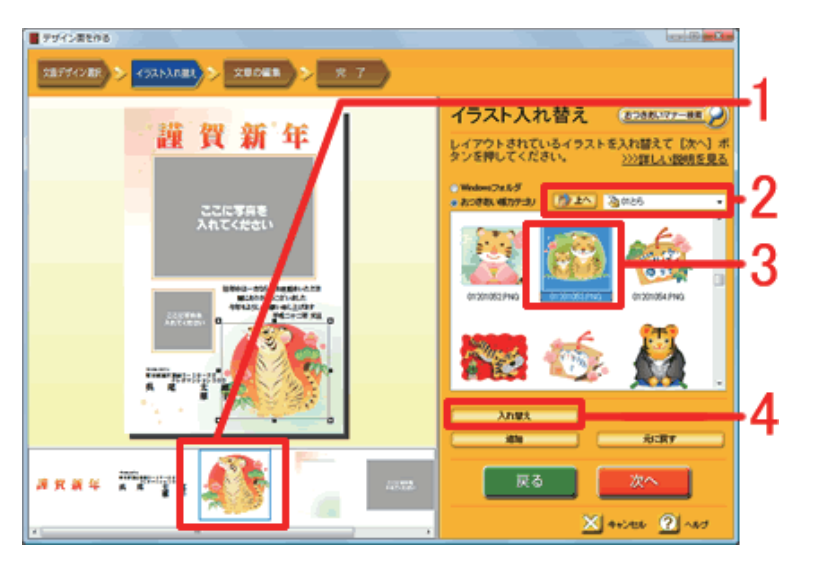

**4** [**イラスト入れ替え**] 画面が表示されま す。

> この画面ではイラストを入れ替えたり、 新たに追加することができます。

#### ■イラストを入れ替える

パーツリストから入れ替えたいイラスト をクリックして(1)、おつきあい帳カテ ゴリをクリックして、使いたい画像が保 存されているフォルダを選択します(2)。 入れ替えたいイラストをクリックし(3)、 入れ替えをクリックします(4)。

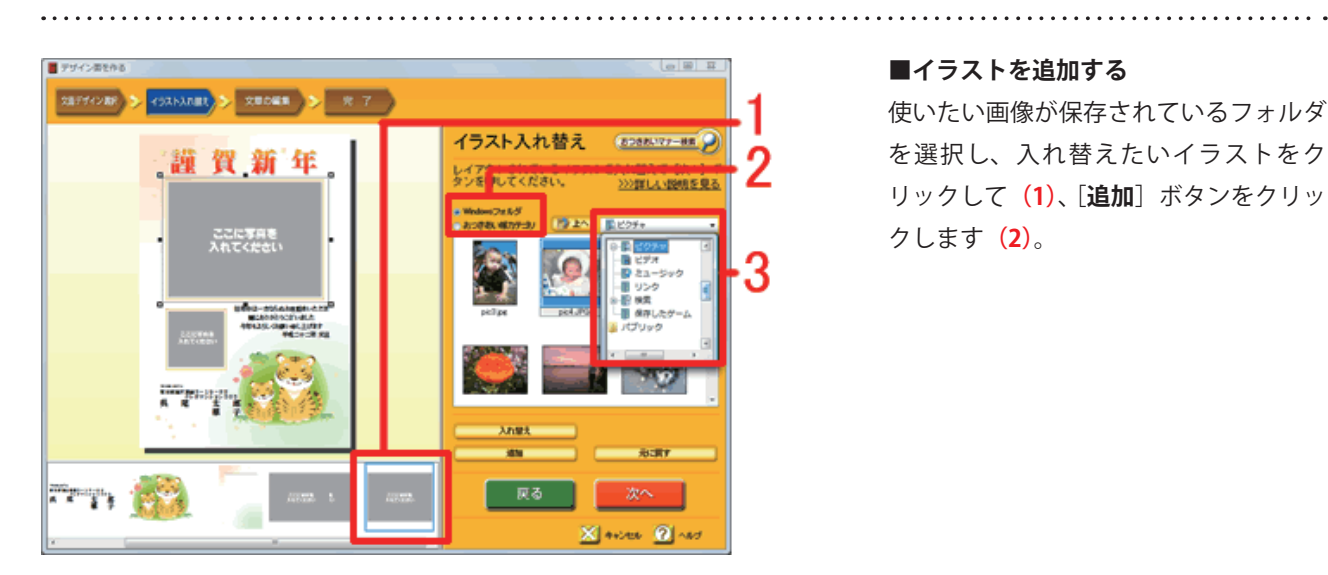

#### ■イラストを追加する

使いたい画像が保存されているフォルダ を選択し、入れ替えたいイラストをク リックして(1)、[追加] ボタンをクリッ クします (2)。

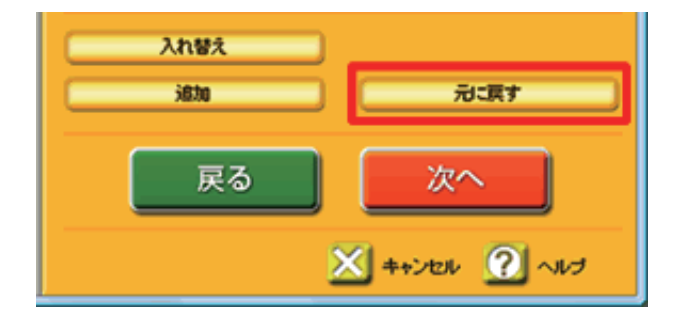

### 間違えてしまった場合

行った作業を元に戻すには、「元に戻す」ボタ ンをクリックします。クリックする度に作業 が一つずつ元に戻ります。 イラストを削除する場合は、パーツリストか ら目的のイラストを選択して、キーボードの [Delete] キーを押します。

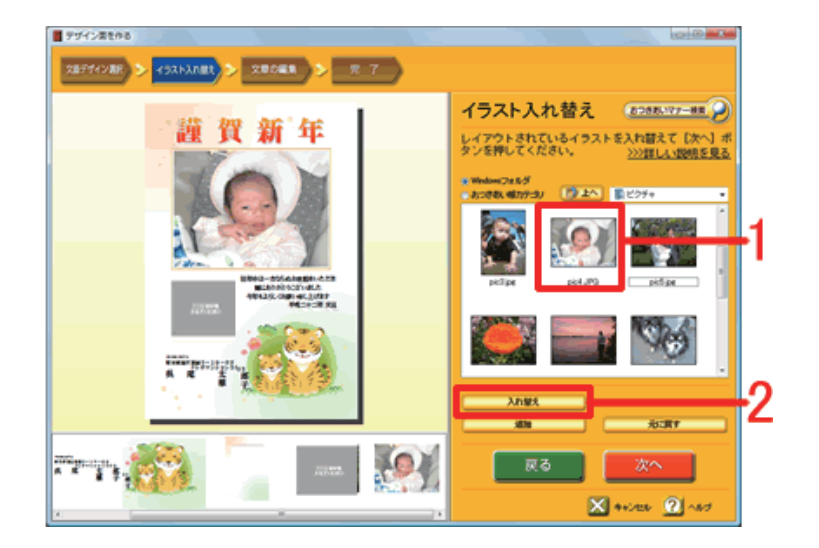

**5** 写真を入れる場合も、[**入れ替え**] で操 作を行います。 パーツリストからグレーのテンプレート 画像をクリックして (1)、「Windows フォ **ルダ**] にチェックマークをつけて (2)、 使いたい画像が保存されているフォルダ を選択します (3)。

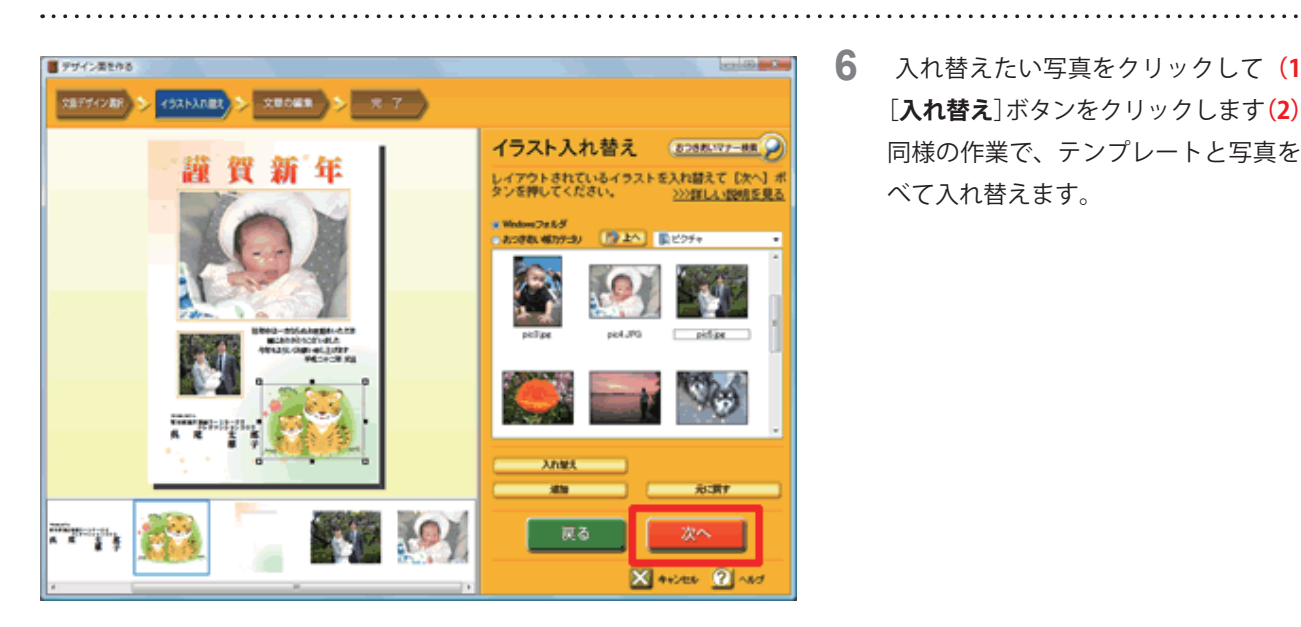

6 入れ替えたい写真をクリックして(1)、 [入れ替え]ボタンをクリックします(2)。 同様の作業で、テンプレートと写真をす べて入れ替えます。

## 3 イラストの大きさや位置を調整します

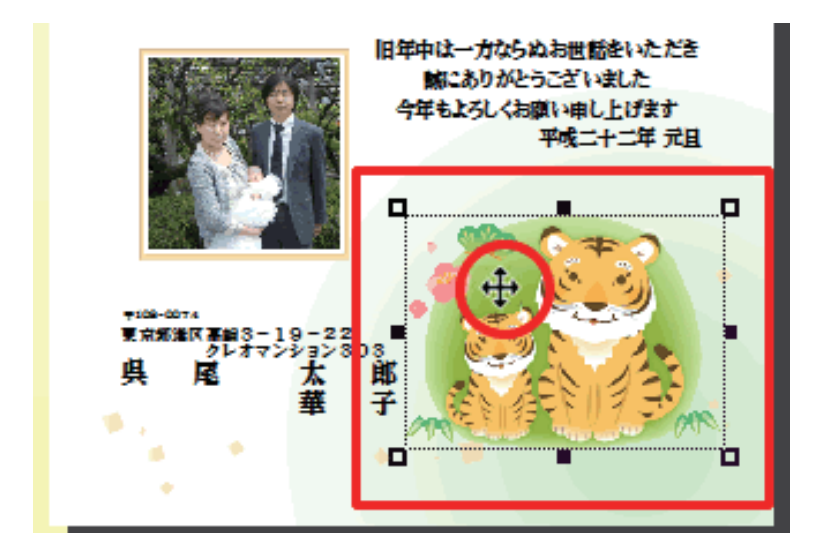

7 画面下のパーツリストから変更したいイ ラストクリックすると、クリックしたイ ラストのレイアウト枠にハンドル (■) が表示されます。

> 移動する:選択した枠内にマウスポイン タを合わせると、マウスポインタが に変わります。 そのままマウスを押した状態で移動させ る(ドラッグする)と、データが移動し ます。

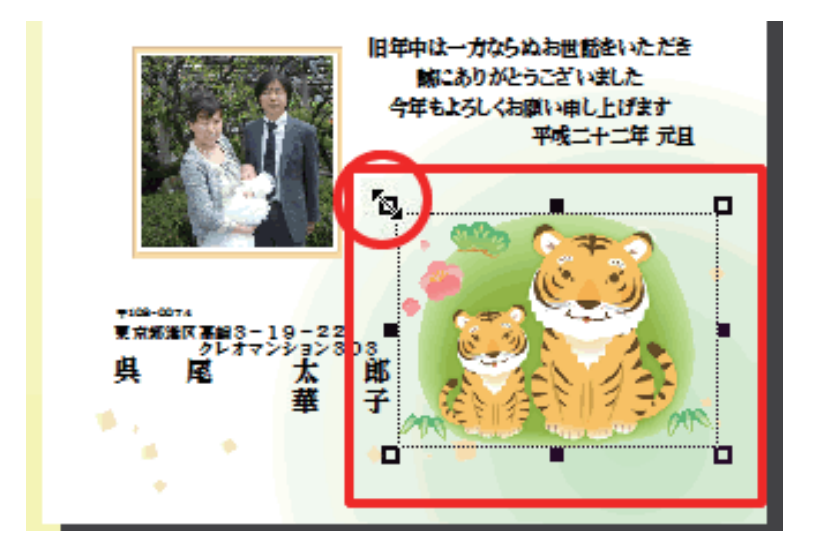

大きさを変更する:四隅のハンドルにマ ウスポインタを合わせると、マウスポイ ンタが に変わります。 そのままマウスを押した状態で、斜めに 移動させる(ドラッグする)と、データ の大きさが変わります。

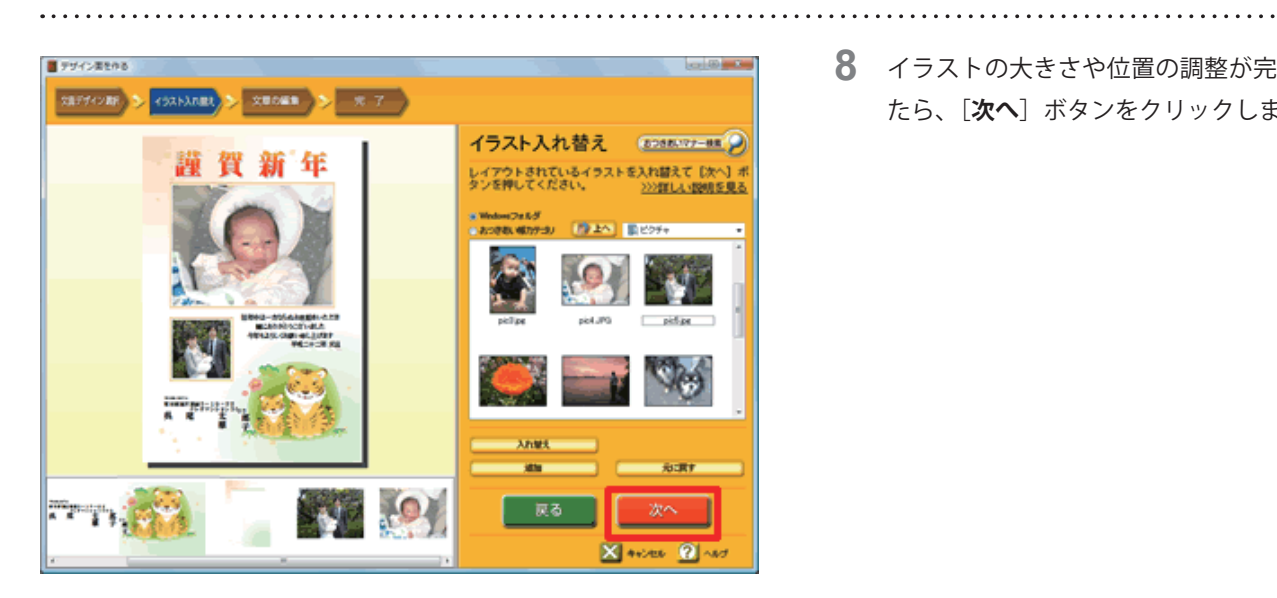

8 イラストの大きさや位置の調整が完了し たら、[**次へ**] ボタンをクリックします。

# 4 「文章」や「差出人」の編集をします

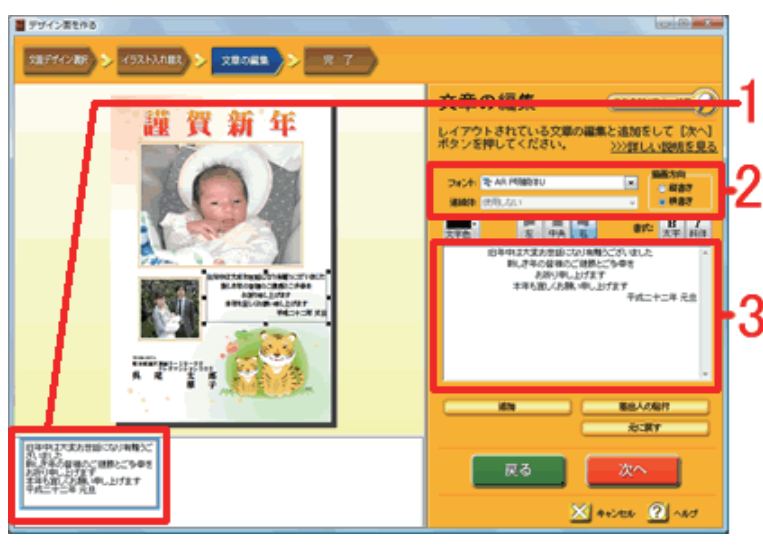

#### [文章の編集] 画面が表示されます。

まずは「文章」を編集します。

パーツリストから変更したい文章をクリック すると右側の文章欄に文章が表示されます (1)。

使用する書体を [フォント] から選択し、[描 **画方向**]を [縦書き]、 [横書き] のどちらか 選択します (2)。 文章を編集します (3)。

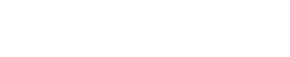

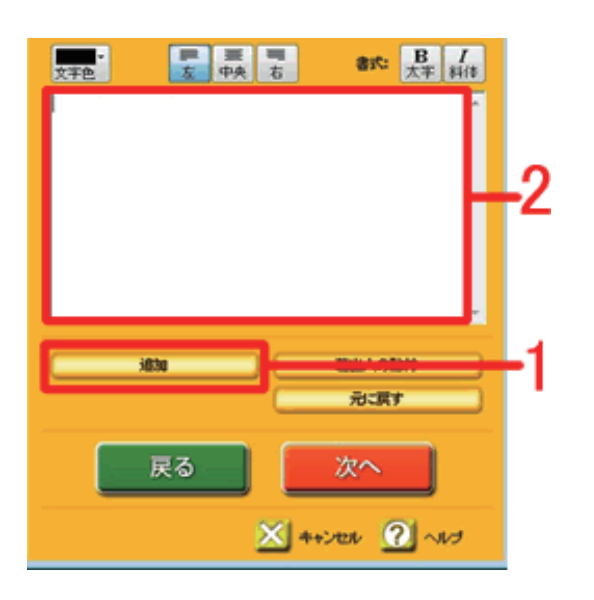

### 文章を追加する場合

[追加] ボタンをクリックすると(1)、 空欄が作成されるので任意の文字を入力しま す (2)。

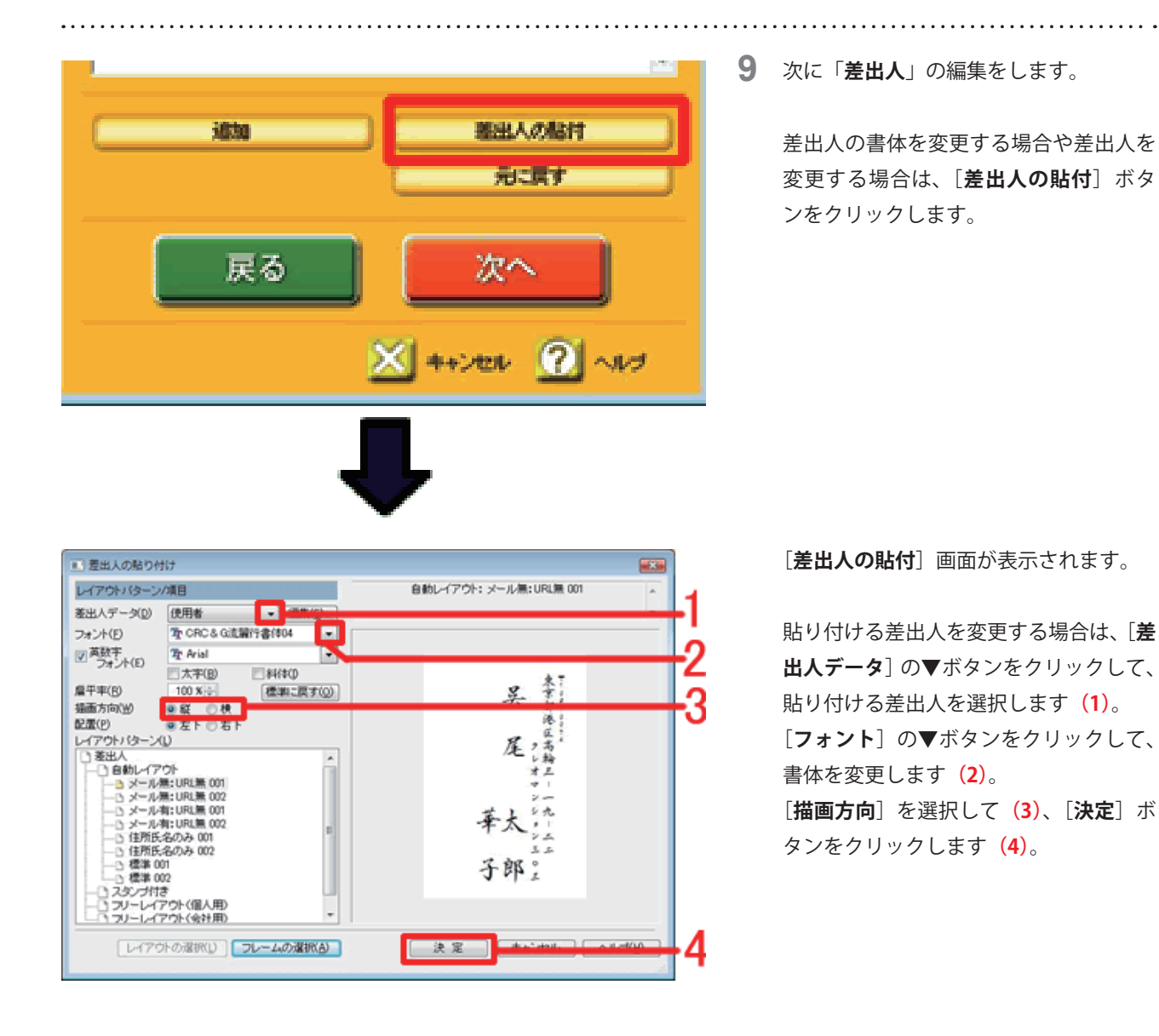

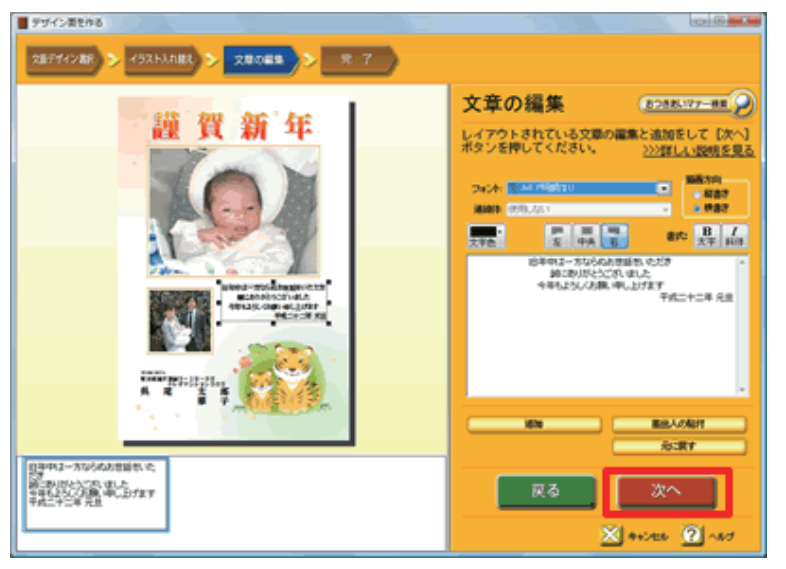

- 10 [文章の編集] 画面に戻ります。
  - [**次へ**]ボタンをクリックします。

5 保存します

. . . . . . . . . . . . . .

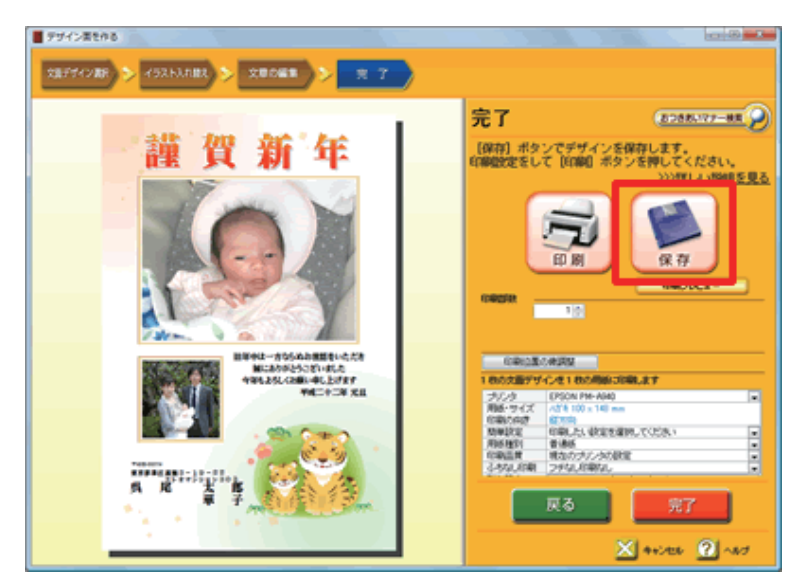

- **11** [完了] 画面が表示されます。
  - 作成したデザインを保存しますので、[**保 存**] ボタンをクリックします。

**12** [名前を付けて保存] 画面が表示されます。

保存する文面デザインのファイル名を入力して(1)、[保存]ボタンをクリックします(2)。

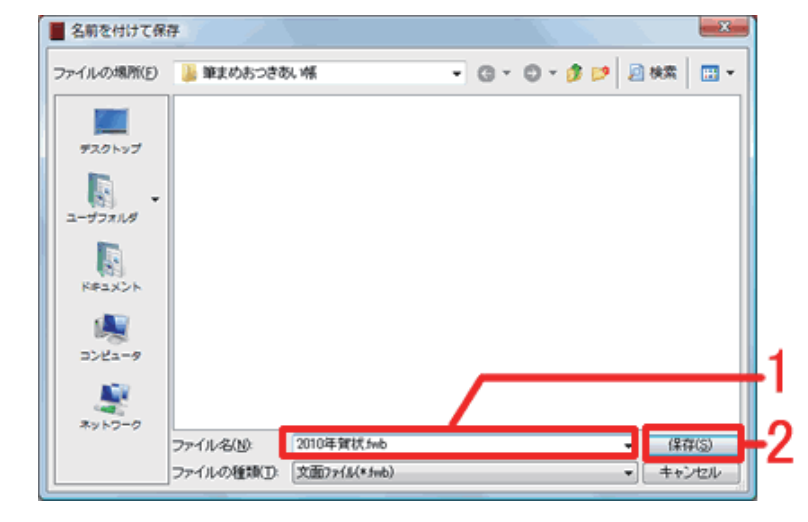

### 6 印刷します

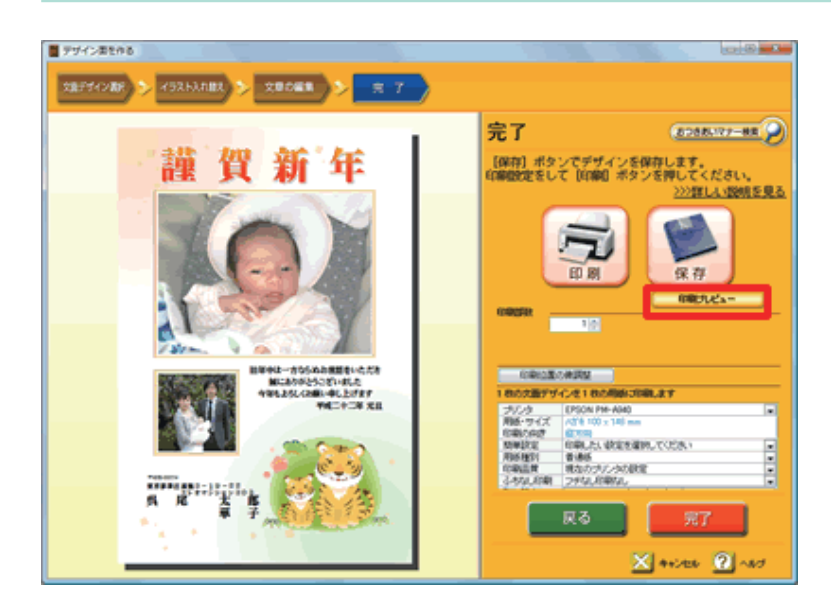

**13** [印刷プレビュー] ボタンをクリックして、印刷される状態を確認します。

確認できたら、[**閉じる**] ボタンをクリッ クして、この[**完了**] 画面に戻ります。

| 18 件の宛先を1 | 8 枚の用紙に印刷します       |   |    |
|-----------|--------------------|---|----|
| ブリンタ      | produce file advan | - |    |
| 用紙・サイズ    | ハガキ 100 × 148 mm   |   | -1 |
| 印刷の向き     | 縱方向                |   |    |
| 簡単設定      | 印刷したい設定を選択してください   | - | ~  |
| 用紙種別      | 普通紙                | - | -2 |
| 印刷品質      | 現在のプリンタの設定         | - | -  |
| ふちなし印刷    | フチなし印刷なし           | - | -3 |

.....

お使いのプリンタから情報を読み込んで表示しています。 プリンタによって表示される項目や設定が異なります。 14 プリンタの設定を確認します。

[用紙・サイズ・印刷の向き] はプリン タから自動で読み込んでいます。設定が 異なる場合は、手動で変更してください (1)。

[**用紙種別**]は、今から印刷する用紙の 種類を選択します (2)。

[ふちなし印刷]は、印刷するまわりの 白いフチをなくし全面で印刷したい場合 は、[ふちなし印刷あり]に変更します (3)。

※ふちなし印刷できるプリンタとできな いプリンタがあります。詳しくは、お使 いのプリンタメーカー様へお問い合わせ ください。

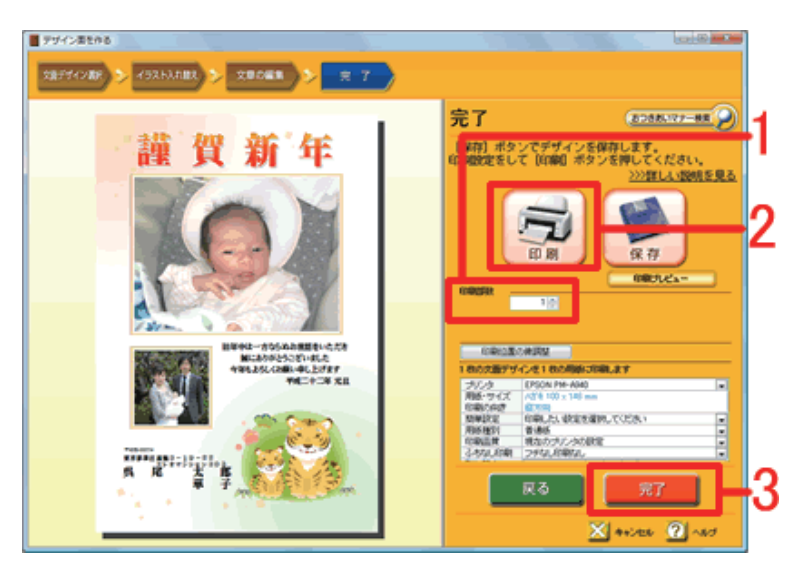

以上の操作で、デザイン面を作成できます。

15 プリンタの設定を確認します。

[**部数**]を設定します(1)。

プリンタに用紙をセットし、[**印刷**]ボ タンをクリックすると、印刷が開始され ます(**2**)。

印刷が終了したら、[**完了**]ボタンをク リックし(**3**)、[**デザインを作る**]画面 を終了します。